## 学科竞赛课程加分奖励申请线上操作流程

1.登录教务系统后,按以下顺序开始申请流程:

| 10000000000000000000000000000000000000      |                   |      |        |     |               |       |      | Q 4 <sup>2</sup> & | 1      |
|---------------------------------------------|-------------------|------|--------|-----|---------------|-------|------|--------------------|--------|
| 厦门工学院教务系统欢<br>迎您!                           | ≪ 个人中心 ●成绩加分申请 ×  |      |        |     |               |       |      |                    |        |
|                                             | 成绩加分申请            |      |        |     |               |       |      |                    |        |
| ■ 我的桌面 >>>>>>>>>>>>>>>>>>>>>>>>>>>>>>>>>>>> | 学年学期* 2023-2024-1 | ~    |        |     |               |       |      |                    | Q 查询 4 |
| ⊻ 学籍成结 ●                                    |                   |      |        |     |               |       |      |                    |        |
| ── ▷学生考勤                                    | 申请 5              |      |        |     |               |       |      |                    |        |
| →学籍管理                                       | 序号 <b>学年学期</b>    | 申禄程寻 | 申请课程名称 | 总成绩 | 所加分数          | 加分后成绩 | 加分原因 | 审核状态               | 附件     |
|                                             |                   |      |        | *   | <b>查</b> 诡到数据 |       |      |                    |        |
| 一课程成查询                                      |                   |      |        |     |               |       |      |                    |        |
| 一成绩加分申请3                                    | <b>→</b>          |      |        |     |               |       |      |                    |        |
| - 等级考试成绩                                    |                   |      |        |     |               |       |      |                    |        |
| - 成绩认定                                      | <                 |      |        |     |               |       |      |                    |        |
| - 体能测试成绩                                    |                   |      |        |     |               |       |      |                    |        |
| 社考成绩首换申请                                    |                   |      |        |     |               |       |      |                    |        |
| 一体能测试缓考                                     |                   |      |        |     |               |       |      |                    |        |
| 成绩查卷申请                                      |                   |      |        |     |               |       |      |                    |        |
| 成绩确认申请                                      |                   |      |        |     |               |       |      |                    |        |
| 毕业管理                                        |                   |      |        |     |               |       |      |                    |        |
| ▶──▶──────────                              |                   |      |        |     |               |       |      |                    |        |
| ■ 垍养管理 >                                    | •                 |      |        |     |               |       |      |                    |        |
| ■ 考试报名 >>>>>>>>>>>>>>>>>>>>>>>>>>>>>>>>>>>> | ,                 |      |        |     |               |       |      |                    |        |
| ■ 实践环节 >>>                                  |                   |      |        |     |               |       |      |                    |        |
| ★ 交流申请                                      |                   |      |        |     |               |       |      |                    |        |

2.依次完成以下4步骤,生成申请条目:

备注: 重修课程无法选择,不要在系统中申请,请在纸质加分申请表中填写并注明"(重修)"。

| 🖞 https://xg | j <b>wxt.xit.edu.cn</b> /jsxsd/view/cjgl/ | xscjjfgl/cjjfsq_add_13115.htmlx?xnxq01id=2022-2023-1&cjjfkzid=F6474C5CAD4F134D 🔥 |
|--------------|-------------------------------------------|----------------------------------------------------------------------------------|
| 成绩加分申请       |                                           |                                                                                  |
| .1           | 加分课程编号                                    | •                                                                                |
|              | 加分课程名称*                                   | 选择 1 点击选择,从弹出的列表中选择要加分的课程                                                        |
|              | 录入方式                                      | •                                                                                |
|              | 成绩                                        | 0                                                                                |
|              | 所加分数*                                     | 2 填写要加分的分值                                                                       |
|              | 加分后成绩                                     | •                                                                                |
|              |                                           |                                                                                  |
|              | 申请原因*                                     | 3 填写获奖奖项,如全国大学生广告艺术大赛省级二等奖                                                       |
|              |                                           | ĥ                                                                                |
|              | 附件* 选择                                    | 文件 未选择文件 4 《附件上传奖状的扫描件 】                                                         |
|              | 附件只支持doc、docx、                            | xls、xlsx、pdf、png、jpg、zip、rar格式!                                                  |
|              |                                           | 取消 确认                                                                            |
|              |                                           | 完成以上4点后,点击确认,生成申请条目                                                              |
|              |                                           |                                                                                  |

## 3.生成申请条目后,点击该条目右侧的"送审"

| [2] 厦门工⊹        | 学院   |          |                       |             |          |          |     |      |      |       |      | Q 4 <sup>2</sup> 🗄 🙂 💻                   |      |
|-----------------|------|----------|-----------------------|-------------|----------|----------|-----|------|------|-------|------|------------------------------------------|------|
| 厦门工学院教务系<br>迎您! | 统欢   |          | 《 个人中心                | ★ 成绩加分申请 X  | •        |          |     |      |      |       |      |                                          | »    |
|                 |      |          | 成绩加分                  | 申请          |          |          |     |      |      |       |      |                                          |      |
| 📲 我的貞面          |      | >        | 》 学年学期→ 2023-2024-1 ✓ |             |          |          |     |      |      |       |      | Q 壹询                                     |      |
|                 |      | ~        |                       |             |          |          |     |      |      |       |      |                                          |      |
| ▷学生考勤           |      |          | 申请                    |             |          |          |     |      |      |       |      |                                          |      |
| → >学籍管理         |      |          | 序号                    | 学年学期        | 申请谏 号    | 申请课程名称   | 总成绩 | 所加分数 | 加分成绩 | 加分。因  | 审核状态 | 件                                        | 操作   |
| 我的成绩            |      |          |                       | 2023-2024-1 | 30703086 | 风暑圆 法产保护 | 78  | 2    | 80   | 测试查示用 | 待送审  | b5097476 faef-4eb7-a42b 8a0c63074b25.jpg | 编辑送审 |
| - 课程成绩          | 查询   |          |                       |             |          |          |     |      |      |       |      |                                          |      |
| - 成绩加分          | 申请   | <b>→</b> |                       |             |          |          |     |      |      |       |      |                                          |      |
| - 等级考试          | 成绩   |          |                       |             |          |          |     |      |      |       |      |                                          |      |
| - 成绩认定          |      |          |                       |             |          |          |     |      |      |       |      |                                          |      |
| — 体能测试          | 成绩   |          |                       |             |          |          |     |      |      |       |      |                                          |      |
| 社考成绩            | 替换申请 |          |                       |             |          |          |     |      |      |       |      |                                          |      |
| 体能测试            | 缓考   |          |                       |             |          |          |     |      |      |       |      |                                          |      |
| 成绩查卷            | 申请   |          |                       |             |          |          |     |      |      |       |      |                                          |      |
| 成绩确认            | 申请   |          |                       |             |          |          |     |      |      |       |      |                                          |      |
| ,毕业管理           |      |          |                       |             |          |          |     |      |      |       |      |                                          |      |
| 学生創要            |      |          |                       |             |          |          |     |      |      |       |      |                                          |      |
| · 培养管理          |      | >        |                       |             |          |          |     |      |      |       |      |                                          |      |
| ▶ 考试报名          |      | >        |                       |             |          |          |     |      |      |       |      |                                          |      |
| 真路环节            |      | >        |                       |             |          |          |     |      |      |       |      |                                          |      |
| ★ 交流申请          |      | >        |                       |             |          |          |     |      |      |       |      |                                          |      |

4.选择好审核人,点击送审,完成线上申请流程。若有多门课程需要加分,请重复以上操作。
注意:除申请互联网+项目统一选择学研产企业学院审核,申请体育竞赛项目统一选择体育部
审核外,其余项目务必根据你所在的学院选择正确的审核人,否则将导致加分失败。

| ● 选择审核人                                                                                                    | — |  | $\times$ |  |  |  |  |  |  |  |
|----------------------------------------------------------------------------------------------------|---|--|----------|--|--|--|--|--|--|--|
| ────────────────────────────────────                                                                                                    |   |  |          |  |  |  |  |  |  |  |
| 邱绮思(机械电气与信息工程学       何辉龙(建筑科学与土木工程学       蔡丽娜(商学院)       驗佳(博雅教育与艺术传媒学         院)       中诗菡(数据科学与计算机学       黄梦竹(外国语学       院)         李秋明(博雅教育与艺术传媒学       叶诗菡(数据科学与计算机学       黄梦竹(外国语学       陈琼(体育部)         院)       以前子企业学院)        1       除互联网+项目统一选择学研产学院,体育竞赛项目统一选择体育部外,其余项目务必选择你所在的学院审批 |   |  |          |  |  |  |  |  |  |  |
| 注: 不选则默认推送给所有审核人                                                                                                    |   |  |          |  |  |  |  |  |  |  |
| 送审                                                                                                    |   |  |          |  |  |  |  |  |  |  |
| 2 选择后,点击送审                                                                                                    |   |  |          |  |  |  |  |  |  |  |
|                                                                                                    |   |  |          |  |  |  |  |  |  |  |
|                                                                                                    |   |  |          |  |  |  |  |  |  |  |